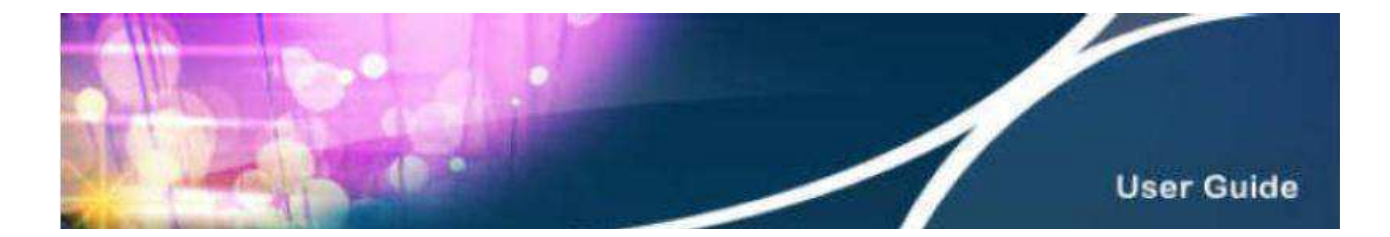

## Instruction for HKBN Email Account Settings in Windows Live Mail

1. Select "Window Live Mail", then click "Email".

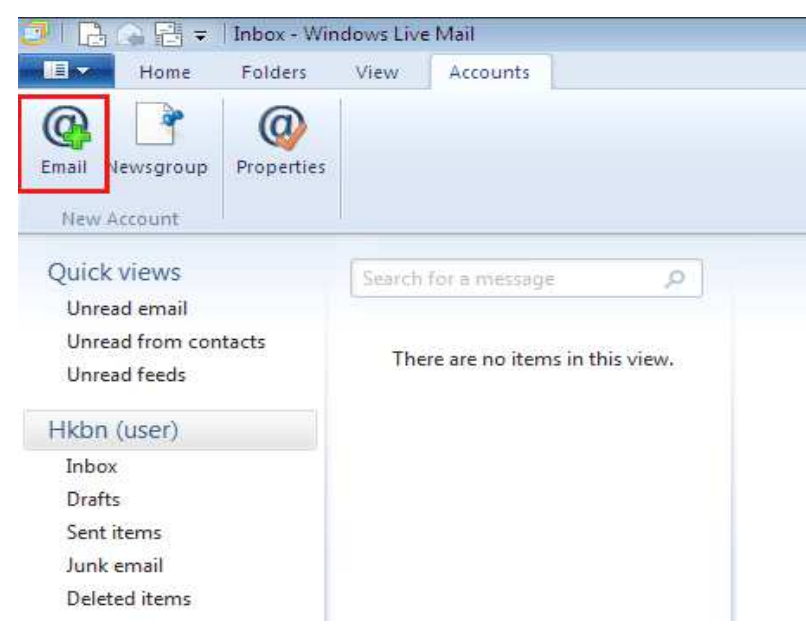

2. In the "Email Address" column, enter your HKBN's email address, then enter your password. Set up your display name, then tick the box of "Manually configure server settings". Then, click "Next".

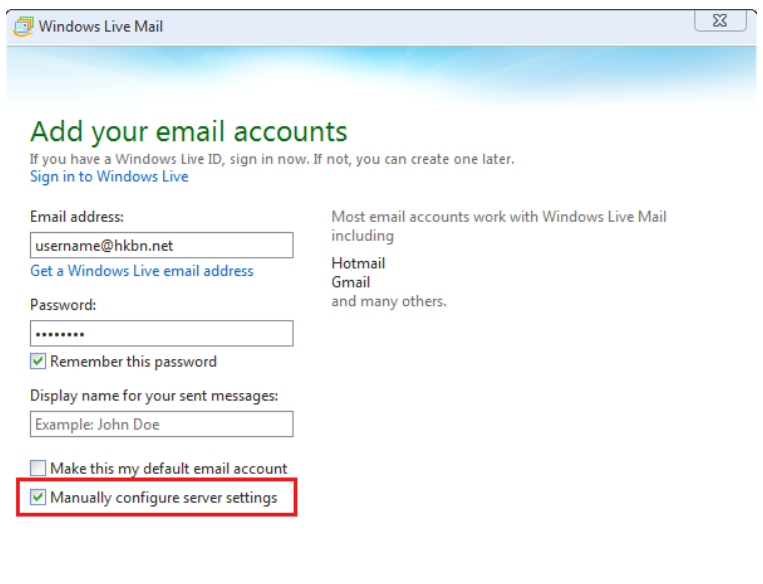

Cancel

Next

- 3. Enter the following information for "Configure server settings":
  - "Server enter": select "POP".
  - "Server address": enter "popo.hkbn.net"
  - "Port": enter "110"
  - Clear the tick box of "Requires a secure connection (SSL).
  - "Authenticate using": select "Clear text"
  - "Logon user name": enter your HKBN's email address
  - "Outgoing server address": enter "smtpo.hkbn.net"
  - "Port" : enter "25"
  - Clear the tick box of "Requires a secure connection (SSL)" & "Requires authentication".
  - After you have finished checking the information that you had entered, then click "Next".

| Configure server se<br>f you don't know your email server se | ttings<br>ttings, contact | your ISP or network administrator. |      |
|--------------------------------------------------------------|---------------------------|------------------------------------|------|
| ncoming server information                                   |                           | Outgoing server information        | Port |
| POP                                                          | •                         | smtpo.hkbn.net                     | 25   |
| Server address:                                              | Port:                     | Requires a secure connection (SSL) |      |
| Requires a secure connection (SSL                            | )                         |                                    |      |
| Clear text                                                   | •                         |                                    |      |
| Logon user name:                                             |                           |                                    |      |
| username                                                     |                           |                                    |      |
|                                                              |                           |                                    |      |
|                                                              |                           |                                    |      |
|                                                              |                           |                                    |      |

4. Click "Finish" to complete your settings.

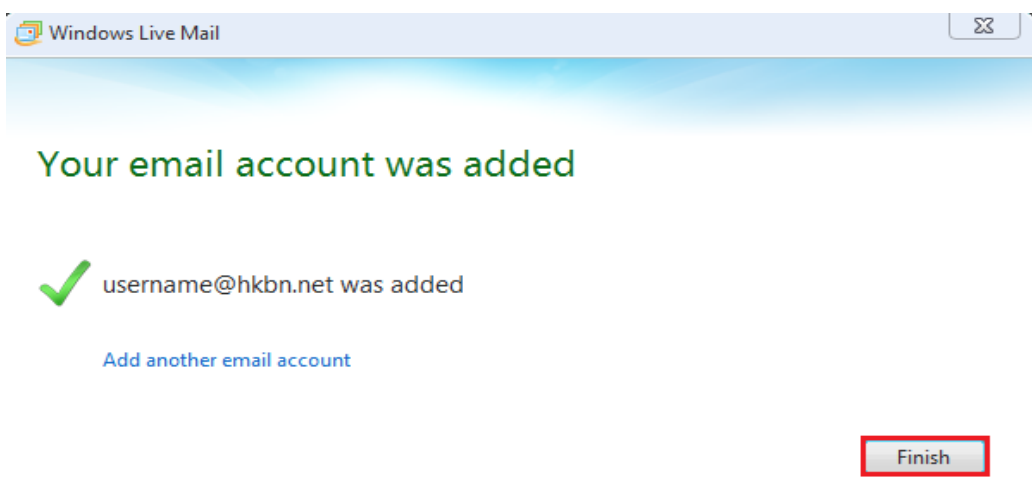

\*The incoming mail server "popo.hkbn.net" is not unique in our system. Please login to "My Account" to check your "Incoming Mail Server Name".

| 香港<br>BONG & KOWNER<br>HOND SA KOWNER<br>HOND SA KO |                                                |                                                              |                                                  |                           |  |  |
|----------------------------------------------------------------------------------------------------|------------------------------------------------|--------------------------------------------------------------|--------------------------------------------------|---------------------------|--|--|
| ₽                                                                                                    |                                                | 🔀   Service Cen                                              | tre                                              | <b>•</b> ★ <b>→</b>       |  |  |
|                                                                                                    | Account Overview                               |                                                              |                                                  |                           |  |  |
|                                                                                                    | My Service Plan                                | Email Setting                                                | abc123@hkbn.net                                  |                           |  |  |
|                                                                                                    | Information Update [+]                         | Outgoing Mail Server Name:                                   | smtpo.hkbn.net                                   |                           |  |  |
|                                                                                                    | e-Statement & Correspondence                   | Incoming Mail Server Name:                                   | popo.hkbn.net                                    |                           |  |  |
|                                                                                                    | My Monthly Statement [+]                       | Email Storage                                                |                                                  |                           |  |  |
| Instant Credit Card Payment                                                                                                    |                                                | Storage Usage (MB):                                          | 0.246                                            |                           |  |  |
|                                                                                                    | Premium Redemption                             | As of:                                                       | 2014/02                                          |                           |  |  |
|                                                                                                    | X Service Centre []                            | If email storage exceeds the limit, co<br>unnecessary email. | ustomer may have to pay for the extra storage. C | ustomer please delete the |  |  |
|                                                                                                    | IDD 0030<br>Mailbox<br>Dial-up Internet Access |                                                              |                                                  |                           |  |  |
|                                                                                                    | 0.1                                            |                                                              |                                                  |                           |  |  |